The Citrix password reset web site has been retired, and has been replaced with Microsoft Self Server password reset!

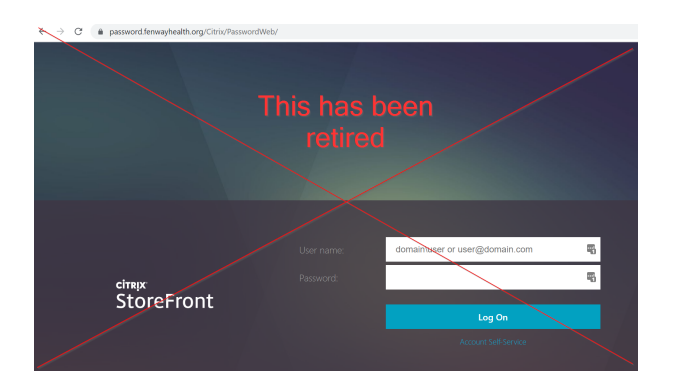

#### Below is the new way of resetting your password

• Access the password reset site by one of three ways.

Navigate to https://password.fenwayhealth.org

### OR

Click on **Can't access your account?** from the Microsoft login page at <u>https://login.microsoft.com/</u>

| Microsoft               |      |      |  |
|-------------------------|------|------|--|
| Sign in                 |      |      |  |
| Email or phone          |      |      |  |
| Can't access your accou | nt?  |      |  |
| 1                       |      |      |  |
|                         | Back | Next |  |
|                         |      |      |  |
|                         |      |      |  |
| ିର୍ଦ୍ଧ Sign-in option   | s    |      |  |

#### OR

Click on the Forgot my password link after entering your Fenway email address.

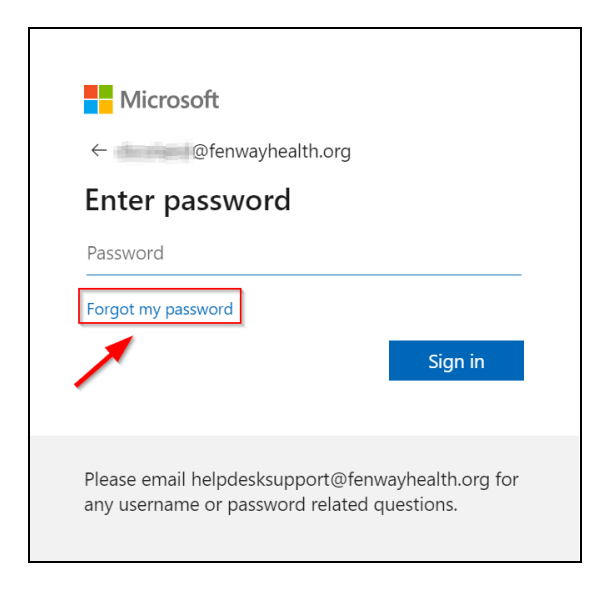

• Type in your email address, and enter in the CAPTCHA code.

| Microsoft                                                                                                    |  |  |
|----------------------------------------------------------------------------------------------------|--|--|
|                                                                                                    |  |  |
| Get back into your account                                                                                          |  |  |
| Who are you?                                                                                                    |  |  |
| To recover your account, begin by entering your email or username and the characters in the picture or audio below. |  |  |
| Email or Username: *                                                                                                |  |  |
| example@fenwayhealth.org                                                                                            |  |  |
| Example: user@contoso.onmicrosoft.com or user@contoso.com                                                           |  |  |
| SALF :                                                                                                    |  |  |
| SNXNPY                                                                                                    |  |  |
| Enter the characters in the picture or the words in the audio. *                                                    |  |  |
| Next Cancel                                                                                                    |  |  |

• Keep I forgot my password selected, and click Next.

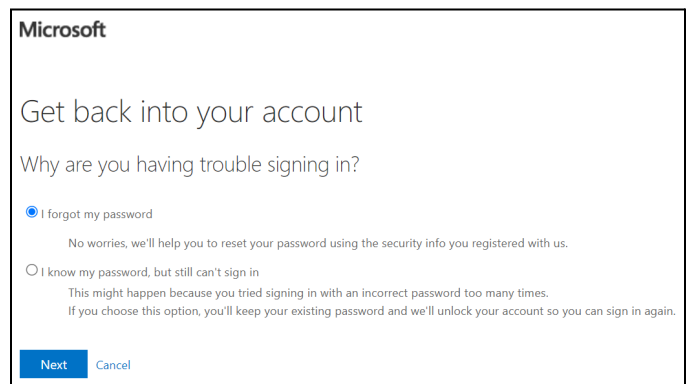

• Verify your identity by entering your phone number or authenticator code.

| Microsoft                                |                                                                                                    |  |
|------------------------------------------|----------------------------------------------------------------------------------------------------|--|
|                                          |                                                                                                    |  |
| Get back into y                          | our account                                                                                                    |  |
| verification step 1 > choose             | a now paceword                                                                                                    |  |
|                                          |                                                                                                    |  |
| Please choose the contact method w       | e should use for verification:                                                                                                    |  |
| • Text my mobile phone                   | In order to protect your account, we need you to enter your complete mobile<br>phone number (**********60) below. You will then receive a text message with a<br>verification code which can be used to reset your password. |  |
| ○ Call my mobile phone                   |                                                                                                    |  |
| O Enter a code from my authenticator app | 1234567860                                                                                                    |  |
|                                          | Text                                                                                                    |  |
|                                          |                                                                                                    |  |
|                                          | 1                                                                                                    |  |
| Cancol                                   |                                                                                                    |  |

• Type in a new password, and confirm it. Then press **Finish**.

| Microsoft                                            |
|------------------------------------------------------|
| Get back into your account                           |
| verification step 1 √ > <b>choose a new password</b> |
| * Enter new password:                                |
| * Confirm new password:                              |
| Finish Cancel                                        |

• Press click here to login with your new password.

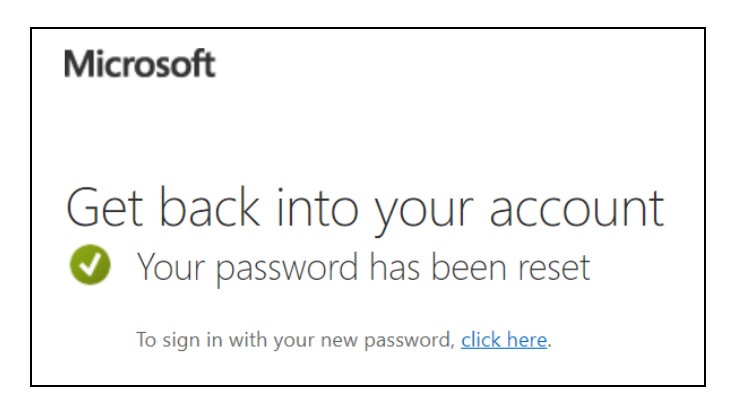

Please contact <u>helpdesksupport@fenwayhealth.org</u> if you have any questions or run into issues.